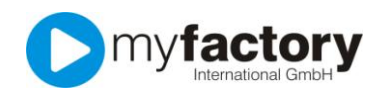

## Tutorial: Wie erfasse ich Adressen?

Um eine Adresse in myfactory anzulegen, wechseln Sie bitte im Anwendungsmenü in die Programmgruppe "Stammdaten" und wählen dort "Adressen" aus.

| 🚞 Information   |  |  |  |  |  |
|-----------------|--|--|--|--|--|
| Koordination    |  |  |  |  |  |
| Kommunikation   |  |  |  |  |  |
| 🛅 Stammdaten    |  |  |  |  |  |
| 🔄 Artikel       |  |  |  |  |  |
| 🧮 Adressen      |  |  |  |  |  |
| 🔄 Interessenten |  |  |  |  |  |
| 🧮 Kunden        |  |  |  |  |  |
| 🧮 Lieferanten   |  |  |  |  |  |
| Vertreter       |  |  |  |  |  |
|                 |  |  |  |  |  |

Der Dialog, der sich öffnet, besteht aus mehreren Bereichen; dies sind die drei wichtigsten für Sie:

| Dialog Datensatz Aktionen Anwendungen Favoriten 2 Service |                          |                                  |                  |    |                  |              |                |   |                      |   |
|-----------------------------------------------------------|--------------------------|----------------------------------|------------------|----|------------------|--------------|----------------|---|----------------------|---|
| 📄 <u>N</u> eu 🔚 S <u>p</u>                                | eichern                  | 🛄 Da <u>t</u> en 🕶               | Neun             |    |                  |              | 📯 Einstellunge | n | Schließen            |   |
| ♥! Kurzbezeichnung △ ♡ Adressnummer ← ♡ 3 Such            |                          |                                  |                  |    |                  |              | Suchen         | ì |                      |   |
| Tavoriten                                                 | ABC-Soft, V              | Weinheim                         |                  |    |                  | AD00         | 031            | ^ | Ansicht              | 2 |
| Theine Favoriten                                          | Adler, Joch              | ien<br>Mainherg                  |                  |    |                  | AD00         | 020            | Ξ | Kurzbezeichnun       | • |
| Adresstyp                                                 | Anton Schr               | neider, Aachen                   |                  |    |                  | AD00         | 027            |   |                      |   |
| 🚞 Adressgruppe                                            | Betonbau A               | AG, Mühlenau                     | l iste           | n. | -Rereich         | AD00         | 056            |   | Direkts <u>u</u> che |   |
| 🚞 Land                                                    | Diehl GmbH               | I, Limburg                       |                  |    | Dereion          | AD00         | 049            |   |                      |   |
| 🚞 Kurzbezeichnung                                         | EU-Lieferar              | nt                               |                  |    |                  | AD00         | 052            |   |                      |   |
| Dostleitzahl                                              | Extratrade<br>Fahrrad-Pa | GmbH, Weinheim<br>radies, Aachen |                  |    |                  | AD00<br>AD00 | 054            |   |                      |   |
| Betriebsstätte                                            | Farbenfroh               | , Neustadt                       |                  |    |                  | AD00         | 029            |   |                      |   |
| Dig Zugriffskennzeichen                                   | Fuchs, Fran              | nk<br>Jar Historbofer, Wie       | 2                |    |                  | AD00         | 037            | - |                      |   |
|                                                           | Datensätze               | 1 - 50 von 54                    | n                |    |                  | ALW          | K < ▶          | ы |                      |   |
| Mein Favorit                                              | on Anspi                 |                                  | kumente Kontakte |    | Favorit          |              |                |   |                      |   |
| Adressnummer                                              |                          |                                  |                  |    | Inaktiv          |              |                |   |                      |   |
| Kurzbezeichnung                                           |                          |                                  |                  |    |                  |              |                |   |                      |   |
| Name                                                      |                          |                                  |                  |    | Name (Zusatz)    |              |                |   |                      |   |
| Straße                                                    |                          | Deta                             | ail-/Ad          | re | ess≃Bereich      |              |                |   |                      |   |
| Land, PLZ, Ort                                            |                          | Deutschland                      | ¥                | :  |                  |              |                |   |                      |   |
| Postfach, PLZ, Ort                                        |                          |                                  |                  |    |                  |              |                |   |                      |   |
| Telefon                                                   |                          |                                  |                  |    | Telefax          |              |                |   |                      |   |
| E-Mail                                                    |                          |                                  |                  |    | Homepage         |              |                |   |                      |   |
| Adressgruppe                                              |                          |                                  | ×                | !  | Adressenherkunft |              |                |   | <b>v</b> [           |   |

Im Listenbereich werden Ihnen alle bereits existierenden Adressen angezeigt. Wenn Sie dort einen Eintrag auswählen, werden die Details zu dieser Adresse im darunter liegenden Detail-Bereich dargestellt. Jeder Adresse ist eine eindeutige Adressnummer zugeordnet.

Um nun eine neue Adresse zu erfassen, klicken Sie bitte im Menü-Bereich auf die Schaltfläche "Neu". Die Eingabefelder im Detail-Bereich leeren sich und Ihr Eingabe-Cursor springt in das Eingabefeld für die Adressnummer.

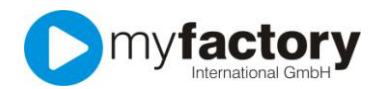

## myfactory.GO! - Stammdaten

| Grundlagen Kommunikation Ansprechpartner Dokumente Kontakte Adressnachweis |                 |                  |     |  |  |
|----------------------------------------------------------------------------|-----------------|------------------|-----|--|--|
| Mein Favorit                                                               |                 | Favorit          |     |  |  |
| Adressnummer                                                               | 1               | Inaktiv          |     |  |  |
| Kurzbezeichnung                                                            |                 |                  |     |  |  |
| Name                                                                       |                 | Name (Zusatz)    |     |  |  |
| Straße                                                                     |                 | Straße (Zusatz)  |     |  |  |
| Land, PLZ, Ort                                                             | Deutschland 🔻 🗜 |                  |     |  |  |
| Postfach, PLZ, Ort                                                         |                 |                  |     |  |  |
| Telefon                                                                    |                 | Telefax          |     |  |  |
| E-Mail                                                                     |                 | Homepage         |     |  |  |
| Adressgruppe                                                               | -               | Adressenherkunft | - I |  |  |

Damit myfactory Ihnen die nächste freie Adressnummer vorschlägt, geben Sie im Feld Adressnummer ein \* (Sternchen) ein und betätigen die Enter-Taste.

Wählen Sie für die Kurzbezeichnung eine sinnvolle Information, die Ihnen später beim Suchen hilft, diese Adresse wieder zu finden. Wenn Ihre Adresse beispielsweise den Namen "Beispiel GmbH & Co. KG" hat und Ihren Firmensitz in München, so könnte Ihre Kurzbezeichnung "Beispiel GmbH, München" sein. Diese Kurzbezeichnung erscheint später, nachdem Sie im Menü-Bereich auf die Schaltfläche "Speichern" geklickt haben, im Listen-Bereich.

Die Adressnummer und die Kurzbezeichnung sind die einzigen Pflichtfelder. Das bedeutet, wenn Sie eine neue Adresse anlegen, müssen Sie Ihr zumindest eine Adressnummer und eine Kurzbezeichnung geben, alle anderen Angaben sind optional.

Geben Sie nun auf dem Reiter "Grundlagen" die Adress-Informationen in die entsprechenden Eingabefelder ein.

Auch auf den übrigen Reiter im Detail-Bereich können Sie Informationen eingeben, wenn Sie möchten.

| Grundlagen Kommunikation Ans | prechpartner Dokumente Kontakte | Adressnachweis   |
|------------------------------|---------------------------------|------------------|
| Sprache                      | Deutsch 💌 📘                     | Anrede 🔹 🔹       |
| Briefanrede                  |                                 | Zu Händen        |
| Position                     | - 1                             | Abteilung 🔹 📘    |
| Mobiltelefon                 |                                 | Telefon (privat) |
| Telefon 2                    |                                 | Autotelefon      |
| Von Newslettern ausschließen |                                 |                  |

Vergessen Sie nicht im Menü-Bereich auf die Schaltfläche "Speichern" zu klicken, wenn Ihre Eingabe vollständig ist.

Zu den weiteren Reitern Ansprechpartner, Dokumente, Kontakte und Adressnachweis existieren separate Tutorials.